Tutorial per operare nel Registro

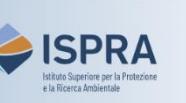

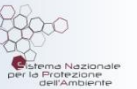

## Soppressione di quote (nuova interfaccia utente)

Versione 1: 01.02.2024

Italia

Questo tipo di transazione è disponibile solo per i conti del Registro dell'Unione (codice EU). Il titolare di un conto può scegliere se eliminare volontariamente un determinato quantitativo di quote di emissione proponendo la soppressione delle stesse all'interno del conto. Di fatto, questa azione rimuove le unità dal sistema e garantisce che esse non possano più essere utilizzate (ad es. per gli obblighi di conformità), né essere trasferite altrove.

La soppressione di quote deve essere **proposta** da un rappresentante autorizzato e **approvata** da un altro rappresentante autorizzato del conto aventi il diritto, rispettivamente, di avviare e approvare procedure.

Questo tipo di transazione può essere avviata in un qualsiasi momento o giorno della settimana, e viene **eseguita immediatamente** dopo la conferma.

Nel proporre un'operazione di soppressione delle quote, il rappresentante autorizzato non dovrà selezionare alcun **conto di destinazione** in quanto il sistema individua in automatico il conto unionale delle soppressioni in base all'operazione proposta.

Se un'operazione di soppressione di quote è stata eseguita per errore, il titolare del conto può proporre all'amministratore nazionale di eseguire l'**annullamento dell'operazione** completata, con richiesta scritta.

La richiesta, comprensiva di una dichiarazione indicante che la transazione è stata avviata per errore o involontariamente, deve essere debitamente firmata dal rappresentante o dai rappresentanti del titolare del conto che sono autorizzati ad avviare la transazione da annullare e deve essere inviata entro dieci giorni lavorativi dalla conclusione del processo.

Se l'amministratore nazionale approva la richiesta, questa viene inviata all'amministratore centrale (la Commissione Europea) chiedendo di stornare l'operazione nella sezione italiana del Registro dell'Unione. L'amministratore centrale approva l'annullamento ammesso che l'operazione non sia stata completata oltre 30 giorni lavorativi prima della proposta dell'amministratore nazionale.

## Segui le indicazioni della tabella per proporre l'operazione

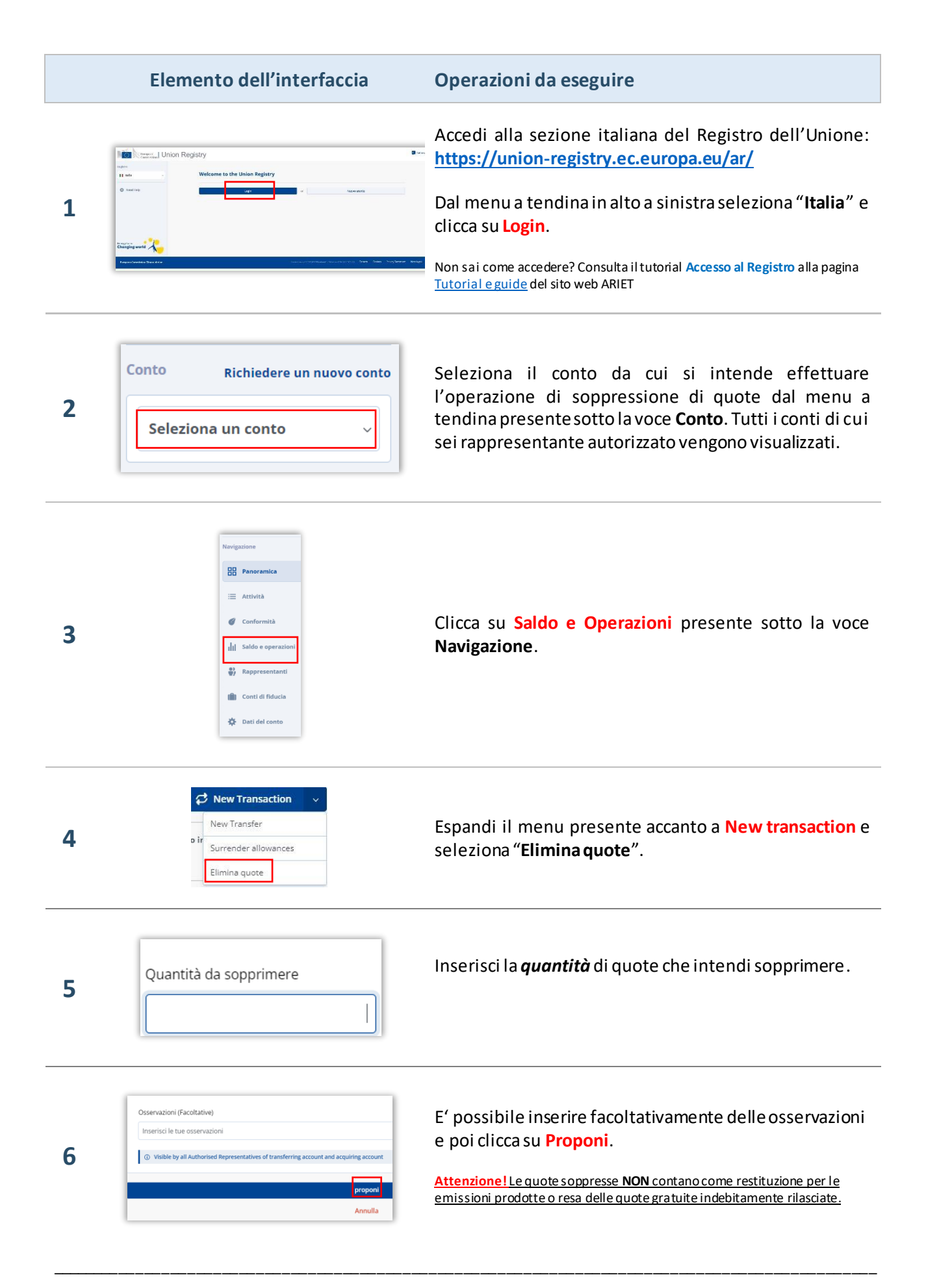

## Elemento dell'interfaccia

**Operazioni da eseguire** 

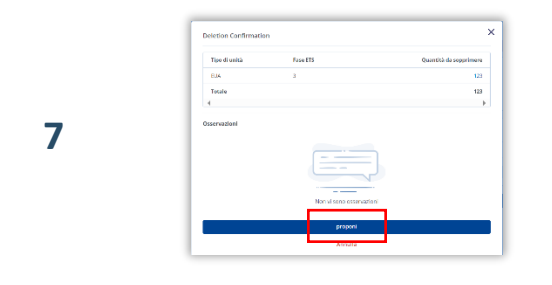

Verifica di aver correttamente inserito il quantitativo di quote da sopprimere e poi clicca di nuovo su **Proponi**.

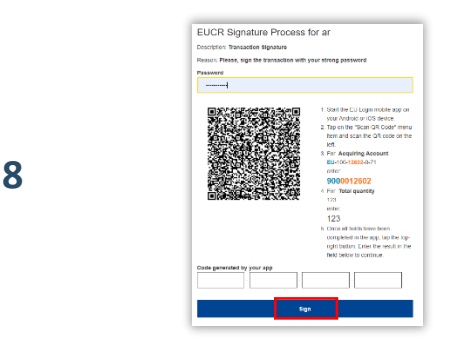

L'operazione deve essere firmata tramite il sito EU Login: inserisci la tua **password**, apri l'App EU Login installata sul tuo dispositivo mobile e scansiona il **codice QR**.

Inserisci nell'App i **valori indicati** sul sito e fai click su "Continua", poi inserisci sul sito il codice generato dall'App e clicca su **Sign**.

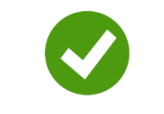

**Operazione proposta!** 

Attenzione: ora la proposta di soppressione **deve essere approvata** da un altro rappresentante con diritto di *"solo approvazione"* o *"avvio e approvazione"*. Per procedere, si seguano le indicazioni fornite nel tutorial Approvazione di un'operazione alla pagina <u>Tutorial e guide</u> del sito ARIET.

Si ricorda che il titolare di un conto può decidere di non rendere necessaria l'approvazione di un se condo rappresentante autorizzato per eseguire i diversi tipi di transazione (tale decisione può essere revocata in ogni momento). La decisione, o la revoca di tale decisione, deve essere comunicata tramite il sito web <u>ARIET</u> dove è disponibile la pratica "Modifica i livelli di sicurezza".